## How to Create Standing Animal Orders

For a PI or other research staff who wants to place animal orders for delivery on a series of dates, there are several features in Elements that makes this very easy!

On the Animal Order form (when you open the Add Deliveries pop up,) you can select multiple dates for your deliveries by simply clicking on the desired dates in the calendar.

| 7 Delivery Calendar |     |       |      |       |     |     | 😱 🔓 Deliveries |               |        |  |  |
|---------------------|-----|-------|------|-------|-----|-----|----------------|---------------|--------|--|--|
| •                   | Se  | epter | nber | , 201 | 18  | •   | #              | Expected Date | Remove |  |  |
| Sun                 | Mon | Tue   | Wed  | Thu   | Fri | Sat | 1              | 9/10/18       | 0      |  |  |
| 26                  | 27  | 28    | 29   | 30    | 31  | 10  |                |               |        |  |  |
| 2                   | 3   | 4     | 50   | 6     | 7   | 8   | 2              | 9/17/18       | •      |  |  |
| 9(                  | 10  | 11    | 12   | 13    | 14  | 15  | 3              | 9/24/18       | 0      |  |  |
| 16                  | 17  | 18    | 19   | 20    | 21  | 22  |                | 100000        | •      |  |  |
| 23                  | 24  | 25    | 26   | 27    | 28  | 29  | 4              | 10/1/18       |        |  |  |
| 30                  | 1   | 2     | 30   | 4     | 5   | 6€  |                |               |        |  |  |
| 4                   | (   | Dcto  | ber, | 2018  | 3   | •   |                |               |        |  |  |
| Sun                 | Mon | Tue   | Wed  | Thu   | Fri | Sat |                |               |        |  |  |
| 30                  | 1   | 2     | 30   | 4     | 5   | 6   |                |               |        |  |  |
| 70                  | 8   | 9     | 10   | 11    | 12  | 13  |                |               |        |  |  |
| 14                  | 15  | 16    | 17   | 18    | 19  | 20  |                |               |        |  |  |
| -                   | 22  | 23    | 24   | 25    | 26  | 27  |                |               |        |  |  |
| 21                  |     |       |      |       | -   | -   |                |               |        |  |  |

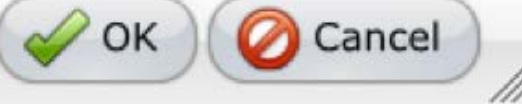

These deliveries will be created on the form and you can proceed to enter the details for the first delivery. To enter the same detail data for each of the multiple deliveries would be rather tedious, especially if you're ordering the same animals each time, just with different delivery dates.

To avoid this tedium, simply save the order after entering the details on delivery 1, then click the "magic wand" button in the delivery header.

|                                                                                                    |                                   |                                   |                                 |                |        |            | -                      | . o x              |  |  |
|----------------------------------------------------------------------------------------------------|-----------------------------------|-----------------------------------|---------------------------------|----------------|--------|------------|------------------------|--------------------|--|--|
| hijbfgiekmjfkfjpbkbar                                                                                                    | mmjbdenadd/nhc.htm#url=http       | ☆                                 | M 🐵 🖶 👷 🧿 🕲                     | Q   <b>O</b> : |        |            |                        |                    |  |  |
|                                                                                                    |                                   |                                   |                                 |                |        |            | ▶ ≫                    | . 🕡 🚺              |  |  |
| Orders Revie                                                                                                    | ws Receipts Complaints            | i                                 |                                 |                |        |            | DEM                    | AGISTRIS, DANIEL N |  |  |
| opy Print                                                                                                    |                                   |                                   |                                 |                |        |            |                        |                    |  |  |
| 106531                                                                                                    |                                   |                                   |                                 |                |        |            |                        | 10 🔒               |  |  |
| Verdana                                                                                                    |                                   | . • E E <b>E E E E 6</b> ∰        | θ <del>Ω</del> , №, Σ           |                |        |            |                        |                    |  |  |
| 3 Delivery Info                                                                                                    |                                   |                                   |                                 |                |        |            |                        |                    |  |  |
| Delivery Information Click the "Schedule Deliveries" button, and add the requested Delivery Dates. Click on either the Navigate to Delivery icon or Show Deliveries to fill out the information on the selected Delivery/Deliveries. The deadline for ordering is 4:00 p.m. on Wednesday one full week prior to the week in which delivery will occur, except NIA rodent orders which need to be placed on Tuesday at 11:00am the week prior to delivery. All orders placed after the 4:00 p.m. Wednesday deadline will be placed the following week. Delivery also depends on the availability of animals from the vendor and weather conditions. TOTAL DELIVERIES: 4 First Delivery: 3/13/2019 Placed: 0 Total Animals: 5 Last Delivery: 6/5/2019 Received: 0 |                                   |                                   |                                 |                |        |            |                        |                    |  |  |
| #                                                                                                    | Delivery Date                     | Males                             | Females                         | Either         | Totals | Actions    | Status                 |                    |  |  |
| <b>1</b>                                                                                                    | 3/13/2019 15                      | 0                                 | 5                               | 0              | 5      | 2-         | 2 📖                    | •                  |  |  |
| <b>2</b>                                                                                                    | 4/10/2019 15                      | 0                                 | 0                               | 0              | 0      | Copy to Al | L Other Deliveries 🏼 🥂 | •                  |  |  |
| <b>~</b> 3                                                                                                    | 5/8/2019                          | 0                                 | 0                               | 0              | 0      | Copy to Su | ubsequent Deliveries   | •                  |  |  |
| 4                                                                                                    | 6/5/2019                          | 0                                 | 0                               | 0              | 0      | 2-         | 2 📖 🚧                  | •                  |  |  |
| Note:<br>If these animals an                                                                                                    | re receiving special water/food u | pon arrival, submit a special rec | quest to the Animal Resource Of | ffice.         |        |            |                        |                    |  |  |

As you can see, this gives the option to copy the data from delivery 1 to all the other deliveries in the order.

If your deliveries are *mostly* the same but have some minor differences, you can now just go and edit the delivery data that you need to. No need to enter each one from scratch!